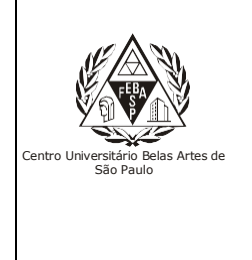

CGI – Centro Gestor da Informação Sistema de Bibliotecas com Certificação ISO 9001

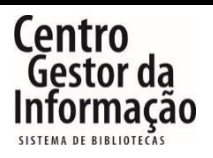

# Tutorial da Ebsco – Livros Digitais

### 1 - Para acessar a Ebsco, é necessário entrar no link abaixo e clicar em "Entrar".

Endereço: <a href="http://extranet2.belasartes.br/sophia/">http://extranet2.belasartes.br/sophia/</a>

| CATÁLOGO ONLINE                                                                                                    |                                                                                                    | BELAS<br>ARTES                                                                                                    |                                                                              |                                                                                                    | ISO 9001                                      |  |  |
|----------------------------------------------------------------------------------------------------|----------------------------------------------------------------------------------------------------|----------------------------------------------------------------------------------------------------|------------------------------------------------------------------------------|----------------------------------------------------------------------------------------------------|-----------------------------------------------|--|--|
| 🖀 Home 🔍 Pesquis                                                                                                    | a 🖳 Autoridades                                                                                                    | 🛗 Minha seleção                                                                                                    | 💽 Serviços 🔳                                                                 | Levantamentos<br>bibliográfico                                                                                                    | 💮 Links úteis                                 |  |  |
| Ajuda   Acessibilidade   Alto contr                                                                                                    | raste                                                                                                    |                                                                                                    |                                                                              |                                                                                                    | 🔎 Entrar                                      |  |  |
| Busca rápida Busca combir                                                                                                    | nada                                                                                                    |                                                                                                    |                                                                              |                                                                                                    |                                               |  |  |
| Todos os campos                                                                                                    |                                                                                                    | Buscar                                                                                                    | Limpar 📄 Registros co                                                        | om conteúdo digital                                                                                                    |                                               |  |  |
|                                                                                                    |                                                                                                    |                                                                                                    |                                                                              |                                                                                                    |                                               |  |  |
| Bem-vindo ao Sistema<br>28/02/2024<br>Segue abaixo informações importa<br>1. Horário de atendimento: de seg<br>2. No catálogo online você encont<br>carteirinha;<br>3. Para acessar os conteúdos dos e<br>4. E-books são livros digitais de ac<br>obra emprestada;<br>5. Se você é aluno, insira o seu RM<br>6. Fique atento aos prazos de devo<br>Últimas aquisições<br>1.<br>Q<br>D<br>D<br>D<br>D<br>D<br>D<br>D<br>D<br>D<br>D<br>D<br>D<br>D<br>D<br>D<br>D<br>D<br>D | de Bibliotecas Belas A<br>antes para que você tenha uma<br>unda a sexta-feira, das 07h às 2<br>ra livros físicos, DVDs, que deve<br>e-books, normas da ABNT, Ebsco<br>esso ilimitado,os livros impresso<br>l e a senha, caso nao tenha a sei<br>olução. Não será possível a reno<br>solução. Não será possível a reno | Artes<br>excelente experiência!<br>2h;<br>m retirados em nossa bit<br>ohost, Pressreader entre o<br>os precisam ser empresta<br>nha, entre em contato co<br>vação do livro em caso d | e atrasos ou reserva por out                                                 | ção de documento c<br>o seu login;<br>olução gera multa po<br>ro usuário;<br>5.<br>Q<br>B<br>B<br>B<br>B<br>B<br>B<br>B<br>B<br>B<br>B<br>B<br>B<br>B<br>B<br>B<br>B<br>B<br>B | om foto e<br>or dia e por                     |  |  |
| bija o primeiro a availar bij                                                                                                    | a o primeiro a availar                                                                                                    |                                                                                                    | beja o primeno a av                                                          |                                                                                                    | Ver mais                                      |  |  |
| Levantamentos bibliográficos                                                                                                    |                                                                                                    |                                                                                                    |                                                                              |                                                                                                    |                                               |  |  |
| REVISTAS DE DIREITO                                                                                                    | REVISTAS DE RELAÇ                                                                                                    | ÕES REVIST<br>S FILC                                                                                                    | AS DE ANTROPOLOGIA,<br>SOFIA, HISTÓRIA,                                      | REVISTAS DE                                                                                                    | COMUNICAÇÃO,<br>D. PUBLICIDAD                 |  |  |
| Revistas de Direito de acesso<br>online e livre.                                                                                                    | Revistas de relações inter<br>de acesso online e livre.                                                                                                    | nacionais Revistas<br>História,<br>acesso o                                                                                                    | Antropologia, Filosofia,<br>Letras e Sociologia de<br>nline e livr 🖽 er mais | Revistas<br>Jornalismo,<br>Pronaganda                                                                                                    | Comunicação,<br>Publicidade e<br>Rádio e TV e |  |  |

# 2 – Insira seu RM e senha para efetuar o login:

| CATÁLOG                                                                                                    | O ONLINE                                                                                                    |                                                                                                    | BELAS<br>ARTES                                                                   |                                                                                                    |                                                                                                 | <b>ISO 9001</b>                                                                   |  |  |
|----------------------------------------------------------------------------------------------------|----------------------------------------------------------------------------------------------------|----------------------------------------------------------------------------------------------------|----------------------------------------------------------------------------------|----------------------------------------------------------------------------------------------------|-------------------------------------------------------------------------------------------------|-----------------------------------------------------------------------------------|--|--|
| 😭 Home                                                                                                    | <b>Q</b> Pesquisa                                                                                                    | R Autoridades                                                                                                    | 🛗 Minha seleção                                                                  | 💽 Serviços                                                                                                    | Levantamentos<br>bibliográficos                                                                 | 🕀 Links úteis                                                                     |  |  |
| Ajuda   Acessibilida                                                                                                    | ade   Alto contraste                                                                                                    |                                                                                                    |                                                                                  |                                                                                                    |                                                                                                 | 🎤 Entrar                                                                          |  |  |
| Busca rápida                                                                                                    | Busca combinada                                                                                                    |                                                                                                    |                                                                                  |                                                                                                    |                                                                                                 |                                                                                   |  |  |
| Todos os campos                                                                                                    | •                                                                                                    |                                                                                                    | Buscar                                                                           | Limpar 🗌 Registr                                                                                                    | os com conteúdo digital                                                                         |                                                                                   |  |  |
|                                                                                                    |                                                                                                    |                                                                                                    | Últimos avisos 🔻                                                                 |                                                                                                    |                                                                                                 |                                                                                   |  |  |
| Bem-vindo<br>28/02/2024<br>Segue abaixo info<br>1. Horário de ater<br>2. No catálogo or<br>carteirinha;<br>3. Para acessar os<br>4. E-books são liv<br>obra emprestada<br>5. Se você é alune<br>6. Fique atento ac<br><b>Últimas aquisiç</b><br>6. | ao Sistema de<br>ormações importantes<br>ndimento: de segunda<br>nline você encontra liv<br>s conteúdos dos e-boo<br>ros digitais de acesso<br>o, insira o seu RM e a<br>os prazos de devoluçã<br><b>cões</b><br>7.<br><b>Q</b> | Bibliotecas Belas ,<br>para que Entrar<br>Por favor, ir<br>a a sexta-fi<br>ros físicos<br>oks, norma<br>ilimitado,<br>senha, cas<br>o. Não se<br>no usana Vieira<br>nhora do m<br>Vieira, Susana | Artes forme seu código e sent so aos serviços do Termin po 1 a Lembrar se Entrar | a para ter<br>nal: nte apres<br>sário reali<br>os, a não<br>nha serva po                                            | ientação de documento<br>izar o seu login;<br>devolução gera multa p<br>r outro usuário;<br>10. | com foto e<br>or dia e por                                                        |  |  |
| Seja o primeiro a a                                                                                                    | valiar Seja o                                                                                                    | primeiro a avaliar                                                                                                    | Seia o primeiro a avaliar                                                        | Seja o primeiro                                                                                                    | a avaliar Seia c                                                                                | primeiro a avaliar                                                                |  |  |
|                                                                                                    | 5                                                                                                    |                                                                                                    | • • •                                                                            |                                                                                                    | - 3                                                                                             | . Ver mais                                                                        |  |  |
| Levantamentos                                                                                                    | Levantamentos bibliográficos                                                                                                    |                                                                                                    |                                                                                  |                                                                                                    |                                                                                                 |                                                                                   |  |  |
| <b>REVISTAS DE</b><br>Revistas de Direit<br>online e livre.                                                                                                    | <b>DIREITO</b>                                                                                                    | REVISTAS DE RELAC<br>INTERNACIONA<br>Revistas de relações inte<br>de acesso online e livre.                                                                                                    | çõES REVIS<br>IS FIL<br>rnacionais Revistas<br>História,                         | TAS DE ANTROPOLOGI.<br>DSOFIA, HISTÓRIA,<br>Antropologia, Filoso<br>Letras e Sociologia<br>pline e livr. El er mais | A, REVISTAS DI<br>JORNALISM<br>ofia, Revistas<br>de Jornalismo,<br>Propaganda                   | E COMUNICAÇÃO,<br>10, PUBLICIDAD<br>Comunicação,<br>Publicidade e<br>Ródio e TV e |  |  |

3 – Clique no ícone da Ebsco para acessar o site:

| CATÁLOG            |                                             |               | BELAS<br>ARTES                                    |                  | (                              | (M), ISO 9001                       |
|--------------------|---------------------------------------------|---------------|---------------------------------------------------|------------------|--------------------------------|-------------------------------------|
| 🗥 Home             | <b>Q</b> Pesquisa                           | R Autoridades | 🛗 Minha seleção                                   | Serviços         | Levantamento<br>bibliográficos | s 💮 Links úteis                     |
| Ajuda   Acessibili | dade   Alto contraste                       |               |                                                   |                  |                                | Bom dia, <b>Renan</b> (Sair)        |
| Busca rápida       | Busca combinada                             |               |                                                   |                  |                                |                                     |
| Todos os campos    | <b>T</b>                                    |               | Buscar                                            | Limpar 🗌 Registr | os com conteúdo digi           | ital                                |
| Mensagens          | Circ./Renova                                | ação 📕 Rese   | ervas 🗙 f                                         | avoritos         | 💦 Bib. curso                   | <ul> <li>Outros serviços</li> </ul> |
|                    |                                             | Mens          | agens (Renan Brigeiro                             | Lima)            |                                |                                     |
| ØI                 | ivro C                                      |               | BSCOhos                                           | t                | .period                        | E S<br>ICOS.                        |
| Livr               | os Digitais                                 | Per           | riódicos Científico<br>acionais e Internacionais) | s                | Cape<br>(Periódicos            | S<br>Capes)                         |
| pres               | <b>D</b><br>sreader                         |               | ğedwe                                             | b                | (i) (ii)                       | ′оге                                |
| Jorna<br>(Nacional | <b>is e Revistas</b><br>s e Internacionais) |               | Normas Técnicas                                   |                  | Ferrame<br>(Referências e      | enta<br>Citações)                   |
|                    |                                             | Mensagens (Re | nan Brigeiro Lima)                                |                  |                                |                                     |

#### 4 - Faça sua busca:

| Nova busca | Assuntos • | Publicações • | Imagens • | Perfis da empresa | Mais +                                                                           | Inscreva-se | 🛁 Pasta | Preferências | Idiomas • | Ajuda | Sair |
|------------|------------|---------------|-----------|-------------------|----------------------------------------------------------------------------------|-------------|---------|--------------|-----------|-------|------|
|            |            |               |           |                   |                                                                                  |             |         |              |           |       |      |
|            |            |               |           |                   |                                                                                  |             |         |              |           |       |      |
|            |            |               |           |                   | BELAS                                                                            |             |         |              |           |       |      |
|            |            |               |           |                   | Buscando: Academic Search Elite, Exibir tudo   Escolher bases de dados           |             |         |              |           |       |      |
|            |            |               |           |                   | Insira palavra-chave Euscar Criar Alerta ?                                       |             |         |              |           |       |      |
|            |            |               |           |                   | Opções de busca   Busca básica Busca avançada Histórico de busca                 |             |         |              |           |       |      |
|            |            |               |           |                   |                                                                                  |             |         |              |           |       |      |
|            |            |               |           |                   | Para tutoriais materiais de apolo e treinamentos acesse http://bit.lv/auda-ebsco |             |         |              |           |       |      |
|            |            |               |           |                   | Conhecendo o EBSCO                                                               |             |         |              |           |       |      |
|            |            |               |           |                   | Tutorial                                                                         |             |         |              |           |       |      |
|            |            |               |           |                   |                                                                                  |             |         |              |           |       |      |
|            |            |               |           |                   | Conh > hdo o                                                                     |             |         |              |           |       |      |
|            |            |               |           |                   | <b>EBSCO</b> host                                                                |             |         |              |           |       |      |
|            |            |               |           |                   | Assistir no 🗖 Yaulube                                                            |             |         |              |           |       |      |

5 – Clique em "Texto completo em PDF" para ler o artigo:

| Nova busca Assuntos • Pi                                                                                                    | ublicações • Imagens • Perfis da empresa Mais • Inscreva-se 🗖 Pasta Preferências Idiomas • Ajuda Sair                                                                                                    |
|----------------------------------------------------------------------------------------------------|----------------------------------------------------------------------------------------------------|
| Suscent Buscan                                                                                                    | ndo: Academic Search Elite, <u>Exbiritudo</u> <u>Escolher bases de dados</u><br>de à historia <u>Buscar</u> criar Alerta <sup>®</sup> <u>PAULO</u><br><u>tásica</u> , <u>Busca</u> avançada. <u>Histórico de busca</u> +                                                                                                    |
| Refinar resultados                                                                                                    | Resultados da busca: 1 - 3 de 3 Compartilhar - Compartilhar -                                                                                                    |
| Busca atual para 🎽                                                                                                    | Observação: Itens duplicados removidos da lista de resultados.                                                                                                    |
| Booleano/Frase:<br>anjo da historia<br>Expansores<br>Aplicar assuntos<br>equivalentes                                                                                                    | Como melhorar sua busca<br><u>Use operadores bodesnos e paránteses</u> - Ouando você digta (global OR equecimento) AND coño; a pesquisa retornará todas ocorências que contenham o termo pobal ou o termo aquecimento junto com o termo ocôno. Aprenda mais<br><u>Use odesnos de campos - Si orminados por duas letras.</u> Use or códigos de campos para pesquisar especificamente em campos indexados. Exemplos: SU = Assunto, AU = Autor, TI = Thuto, JN = Journat, etc. Quando você digta "SU educação", a pesquisa retornará todas as<br>contências onde o termo "todiceção" exister no campo Assunto. Aprenda mais                                                                                                    |
| Texto completo     Revistas acadêmicas     (analisadas por especialistas)     Visulização rápida da     imagem     Texto completo com     tradução     Texto completo mPDF     Der     Par                                                                                                    | I. UMA TEORIA DO VERSO: AMOR E CATÁSTROFE.      Image: Sector Control of Control of |
| An and a second second | C Estratégias de Resistência dos Artefatos Políticos de Zuzu Angel [Testemunho & Crítica nas relações entre a moda, a arte e o design].     P. Adverse, Angélica. Cuademos del Centro de Estudios de Diseño y Comunicación. Juli2021, Vol. 24 Issue 199, p81-99. 9p. Language: Portuguese., Base de dados: Art & Architecture Complete In the 1970s, thestyldst / designer Zuzu Angel was committed to the defense of democracy through her creations. After the munder of he son Stuart Angel by the Brazilian military dictatorship (196 Periodico académico                                                                                                    |

## 6 – Acesse o artigo desejado:

| « Lista de resultados Refinar busca Fazer download de PDF                                                                                                    |                                                                                                    | inscreva-se 📁 Pasta Ajuda |
|----------------------------------------------------------------------------------------------------|----------------------------------------------------------------------------------------------------|---------------------------|
| EBSCOhost                                                                                                    | UMA TEORIA DO VERSO: AMOR E CATÁSTROFE.                                                                                                    |                           |
| Resumo detalhado = retrieve                                                                                                    | 1 / 18   - 100% +   🗄 🔕                                                                                                    | ± e : 🧉                   |
| Texto completo em                                                                                                    |                                                                                                    |                           |
| Fonte: Revista Alea: Estudos                                                                                                    | Uma teoria do verso: amor e catástrofe                                                                                                    | *                         |
| Data: September 1, 2020                                                                                                    | A THEORY OF VERSE: LOVE AND CATASTROPHE                                                                                                    | 10                        |
| Dentro deste trabalho                                                                                                    | Danielle Magalhães<br>ORCID 0000-0002-0007-0311                                                                                                    | °                         |
| Conteúdo de texto<br>completo                                                                                                    | Universidade Foderal do Rio de Janeiro,<br>Rio de Janeiro,                                                                                                    |                           |
| 1 - 5   6 - 10   11 - 15   » 1                                                                                                    | Resumo<br>A partir de uma abordarem pelo desencaixe, pela disjunção, pela desarticulacio,                                                                                                    |                           |
| OS FINS DA 166<br>UNIVERSID                                                                                                    | ou, ainda, pela suspensio, pela interrupção, por um ponto de crise, propõe-se<br>articular principios em comum que comparecem em teorías sobre o amor, sobre o                                                                                                    |                           |
| INSISTIR NO EU, 181<br>DEST                                                                                                    | tempo e sobre o verso. E positiva da asociar a leitura do verso como um "lance", dedide<br><i>Um Lance de Dador</i> de Mallarmé, à leitura que Jacques Lacan faz do amor em <i>Encorê</i><br>Poderiamo lar o salto do verso como o anjo da história de Benjamin, que é impelido                                                                                                    | B                         |
| UMA TEORIA DO 196<br>VERSO:                                                                                                    | para frente, mas se volta para trais encarando fixamente a catástrofe? Ir ao verso é ir ao<br>tempo em sua crise, em sua fatura, em sua disjunção, sul como pensaram Agamben,<br>Britania Davida Davida                                                                                                    |                           |
| CONTRIBUIÇÃO A 213                                                                                                    | disjuntivo do verso, erotismo e luto, amor e catástrofe.                                                                                                    |                           |
| UMA R                                                                                                    | Palavras-chavet Verso, Poesia, Amor, Catástrofe.                                                                                                    |                           |
| → Escolher outra edição                                                                                                    | Abstract Résumé<br>Fors su aronach thraub diseasaerers. D'une annuche nur le désensaerers.                                                                                                    |                           |
| Representation of the second second se                                                                                                    | disjunction, disarticulation, or even la disjonction, la désarticulation, voire                                                                                                    |                           |
| A CONTRACTOR OF A CONTRACTOR OF A CONTRACTOR O | supprision, interruption, a crisis point, la supprision, l'interruption, un point<br>the paper interde to avriande common. La super side des des des des des des des des des d                                                                                                    |                           |
| Support Support                                                                                                    | principles that appear in theories about principes communs qui apparaisent dans                                                                                                    |                           |
| Statement and a state of the                                                                                                    | love, about time and about verse. Is it les théories sur l'amour, sur le temps et sur                                                                                                    |                           |
| Contract of the second second se                                                                                                    | possible to associate the reacting of verse in evers. Est-a possible d'associer la fecture<br>as a "comp", from Un court de déris, bu du vers comme un "court" de directiones de la court de directiones de la                                                                                                    |                           |
|                                                                                                    | Mallarmé, to Jacques Lacan's reading of dés, de Mallarmé, à la lecture d'amour de                                                                                                    |                           |
|                                                                                                    | love in <i>Encore</i> ? Could we read the leap in Jacques Lacan dans <i>Encore</i> ? Pouvons-nous the user of the Benjaming of history dans dans are common denoted by the second second seco |                           |
| 3                                                                                                    | who is propelled forward but turns but in the R state data is a version in a state of the state of the state              |                           |
|                                                                                                    | staring at the catastrophe? Is going to the en avant, mais se retourne, regardant la                                                                                                    |                           |
| - Contraction Contraction                                                                                                    | verse like going to time in its crisis, in catastrophe? Aller au vers var-til au temps                                                                                                    |                           |
|                                                                                                    | by Agamben, Benjamin, Derrida <sup>1</sup> These disjonction, comme le pensent Agamben,                                                                                                    |                           |
|                                                                                                    | are the directions in which this article Benjamin, Derrida? Ce sont les directions                                                                                                    |                           |
|                                                                                                    | proposes to read, in the disjunctive data leaves a straight of the distance of the distance of             |                           |
| Barra Contraction Contraction                                                                                                    | genuted ware classrophe. et le deal, l'amour et la catastrophe.                                                                                                    |                           |
|                                                                                                    | Keywordts Verse, Poetry, Love, Mots-dést Vers, Poésie, Amour,<br>Catatrophe. Catatrophe,                                                                                                    |                           |
| · · · · · · · · · · · · · · · · · · ·                                                                                                    |                                                                                                    | *                         |